# ORD Lesson 1: Understanding the Interface and Basic Tools within OpenRoads

**Learning Objective:** This lesson is intended to provide you with an introduction to the basic 2D tools, layouts, and functionality found within Bentley OpenRoads.

#### Task 1: Creating a Design (dgn) File

- To get started, open OpenRoads from your install location.
- Upon opening, you will be brought to the "Main Page" below.

| Configuration                                                                                                    | OpenRoads Designer 2023                                                                                |
|----------------------------------------------------------------------------------------------------|----------------------------------------------------------------------------------------------------|
| :: Stamples Configuration<br>Configuration for Bentley Example                                                                                                    | WorkSpace WorkSet<br>No WorkSpace * No WorkSet                                                         |
| Manage Configuration<br>Recent WorkSets                                                                                                    | Recent Files You haven't opened any files recently. To browse for a file, start by clicking on Browse. |
| Here is where your WorkSets will be                                                                                                    | Browse File                                                                                            |
| Lists the recently opened WorkSets. You can<br>pin a WorkSet by clicking the pin icon on the<br>right or by selecting Pin to list on the right-<br>click menu of WorkSet. Pinned WorkSets<br>display at the top, separated from the<br>unpinned WorkSets. |                                                                                                    |
| learn more                                                                                                    |                                                                                                    |
| No WorkSpace                                                                                                    |                                                                                                    |

 In this lesson, we will be using a training workspace and workset provided as part of the installation of the ORD software. Under the WorkSpace dropdown, select "Training and Examples". Under the WorkSet dropdown, select "Training-Imperial".

| A V<br>pre | WorkSpace defines the overall company/client drafting standards, symbologies, and references associated with your projects within OpenRoads. |  |
|------------|----------------------------------------------------------------------------------------------------|--|
| AV         | WorkSet controls project-specific settings and is created on a project-to-project basis.                                                     |  |

With the correct WorkSpace and WorkSet selected, click on the "New File" icon to create a new design (dgn) file. Name the file "Lesson\_1" and choose a file location of your preference. Once Complete click "Save".

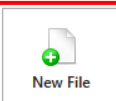

## Task 2: Getting Familiar with OpenRoads Interface

OpenRoads, like many other software products uses a "Ribbon" interface to provide quick and easy access to all of the tools and functions within the software. Below you will find a pictoral overview of the default OpenRoads user interface.

|            | Ribbon                         |                               |                         |                       |        |
|------------|--------------------------------|-------------------------------|-------------------------|-----------------------|--------|
| Eilo Tab   | Workflow                       |                               |                         |                       |        |
|            | I                              | Ribbon Tab                    |                         |                       |        |
|            |                                |                               |                         |                       |        |
| Drawing    | - 🐼 🖶 🖶 👘                      | A 🕏 🚍 =                       |                         | Lesson_1.de           | gn [2D |
| File Hor   | ne View Annotate Attach Analyz | ze Curves Constraints Utiliti | es Drawing Aids Content | Mesh Collaborate Help |        |
| None       |                                | Explorer Attach               | Element                 |                       | E      |
| Attributes |                                | Primary                       | Selection Selection     | Placement             |        |
|            |                                | Ribbon Group                  | l                       |                       |        |

• The **File Tab** provides "backstage" access within the software. Much like other software packages, the File Tab provides access to file settings, printing options, saving/opening files, and much more.

- The **Ribbon Workflow** can be changed to reflect the type of work that is being performed within OpenRoads and will alter the tools/functions available on the ribbon for each workflow. For example, the Drawing workflow contains all of the tools used to draw elements within the software.
- The **Ribbon Tab** and **Ribbon Group** combine and organize tools based upon their classification and how they are used within OpenRoads, such that they are easy to locate and readily available.

Take approximately five to ten minutes to explore the user interface of OpenRoads and get familiar with its layout.

Important: Unless otherwise noted. All tools in this exercise can be accessed using the "OpenRoads Modeling" workflow.

### Task 3: Using the mouse in OpenRoads

- Using the mouse functions
  - 1. Within the **Drawing Workflow**, locate and select (left click) the Place Line Tool within the Placement ribbon group under the Home ribbon tab.
    - Left click within the workspace (black area) of the screen to start placing a line.
       Left click again to place the other end of the line.
    - Right click to exit the place line command. (Note: The "Esc" key performs the same function as the right click and will also exit the command)
  - 2. While hovering over the workspace, use the middle scroll wheel to zoom in on the line you just created.

3. While using the mouse to hover over the line you created, click and hold the middle scroll wheel and move the mouse. This action will pan across the screen.

### Task 4: Using Basic 2D Drawing Tools to Draw a City Tract Map

- Using Place Line & Rotate Tools
  - 1. Select the **Place Line** Tool from the *Placement* ribbon group under the *Home* tab. Once selected, click anywhere within the drawing area.
  - 2. Create a 330' long line by entering the information into the dialog box below. Once entered left click to place the line. Right click to exit the place line tool.

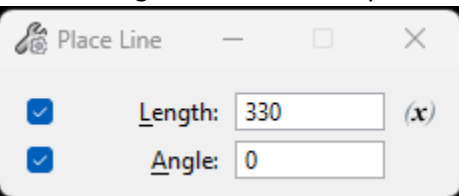

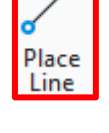

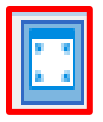

- 3. Select the **Fit View** button to locate and center the newly placed line on the screen.
- 4. From the *Manipulate* ribbon group select the **Rotate** Tool and set the dialog box to the values presented below.

| 🔏 Rotate        | _            |      | $\times$        |
|-----------------|--------------|------|-----------------|
| <u>M</u> ethod: | Active Angle | •    |                 |
|                 | 90°00'00.0"  |      | *<br>*          |
|                 | About Ele    | ment | C <u>e</u> nter |
| Copies:         | 1            |      | ]               |
| Use Fence:      | Inside       | Ŧ    |                 |

### How do I change the design file settings?

Design file settings, such as the working units and angle readout format, can be changed by going to the file tab, settings, and then to design file settings. For example, here the angle readout can be changed from degrees, minutes, seconds to decimal degrees. The working units can also be changed from decimal feet to feet and inches.

5. Toggle on the **"Mid Point"** snap from the *Snap Mode* tool bar located on the bottom of your screen, and select the mid-point of the 330' long line drawn previously. Click again on the mid-point to place and store the rotated copy of the line. Your drawing should look like the figure below.

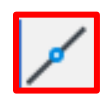

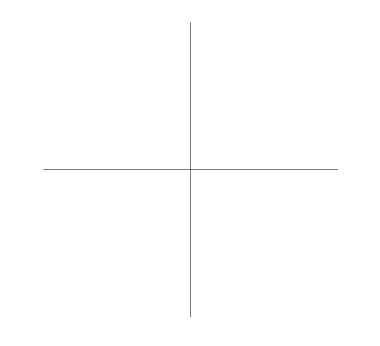

- Using the Move Parallel Tool to create streets
  - 1. To create 22' wide streets, select the **Move Parallel** Tool from the *Manipulate* ribbon group and enter the information in the dialog box found below.

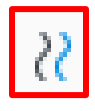

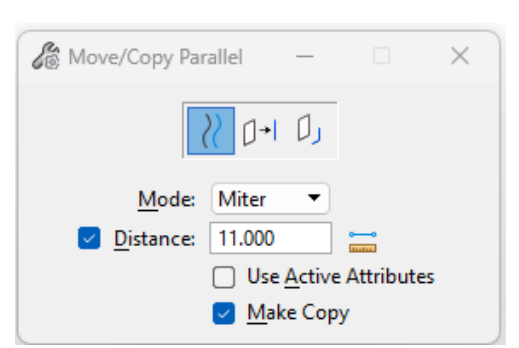

2. First, select the vertical 330' long line. After selection, click to the right of the line to place a copy of the line 11' away. Repeat for the left side and both sides of the horizontal line. After completion, your drawing should resemble the drawing below.

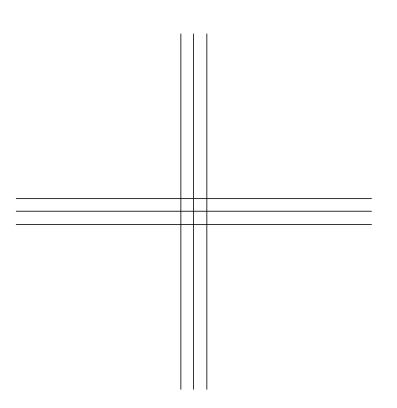

- Using the Trim Multiple Tool to create curb lines
  - 1. Select the **Trim Multiple** Tool from the *Modify* Ribbon group.
  - 2. Select your cutting edge by clicking on the top horizontal line.
  - 3. Now, hold "Ctrl" and select the bottom horizontal line. Both the top and bottom line should now appear highlighted.
  - 4. Release the "Ctrl" key and trim the two outermost vertical lines by selecting the portion of those lines located between the two highlighted horizontal lines.

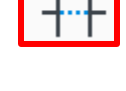

5. Repeat Steps 2 through 4, except this time trimming the outermost horizontal lines to create the drawing shown in the figure below.

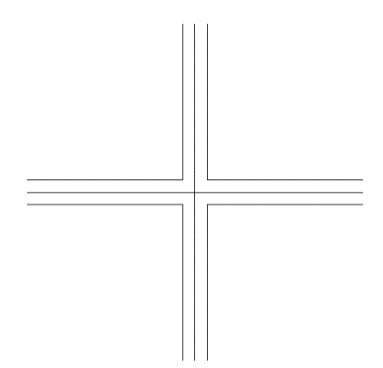

- Using the Circular Fillet Tool to create curb radii
  - 1. From the Modify ribbon group select the **Fillet** Tool.
  - 2. In the dialog box, set the Radius to 30' and Truncate to "Both".
  - 3. Click the first line, and then the second line that make up each curb radius. Click once more to save and store the fillet.
  - 4. Repeat steps 3 and 4 for the remaining curb radii. Once completed, your drawing should match the drawing below.

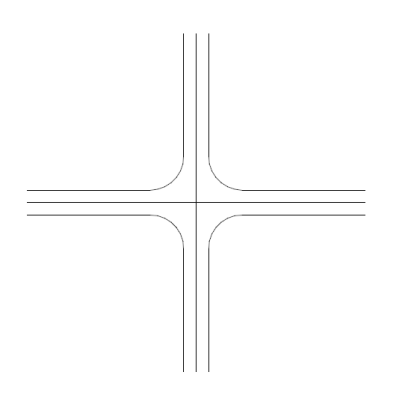

- Using Levels to Distinguish Drawing Elements
  - 1. Select both the horizontal and vertical road curb lines.
  - 2. With the all of the curb lines selected, change the level to "Road\_Curb\_Edge" using the *Attributes* ribbon group, shown below:

| None * Road_Curb_Edge |    |   |            |   | * |   |   |       |   |
|-----------------------|----|---|------------|---|---|---|---|-------|---|
|                       | 72 | ٣ | <u>5</u> 0 | * | 2 | * | 0 | • 🖞 0 | ٣ |
| Attributes            |    |   |            |   |   |   |   |       |   |

3. With the road centerlines highlighted, change the level to "Road\_Centerline".

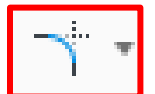

4. With the two centerlines still highlighted, within the *Attributes* ribbon group, change the line style from "0" to "5". Also change the color from color 19 (red) to color 4 (yellow). Your drawing should now look like the drawing below.

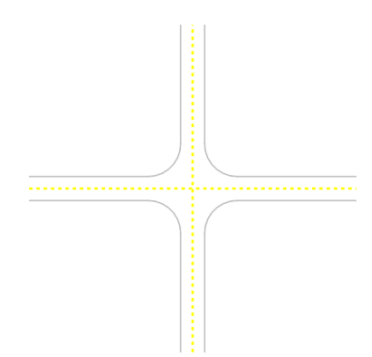

- 5. With nothing selected, reset the active level to "Default".
- 6. Select the Line Color setting and select "By Level" in the bottom left as shown below.

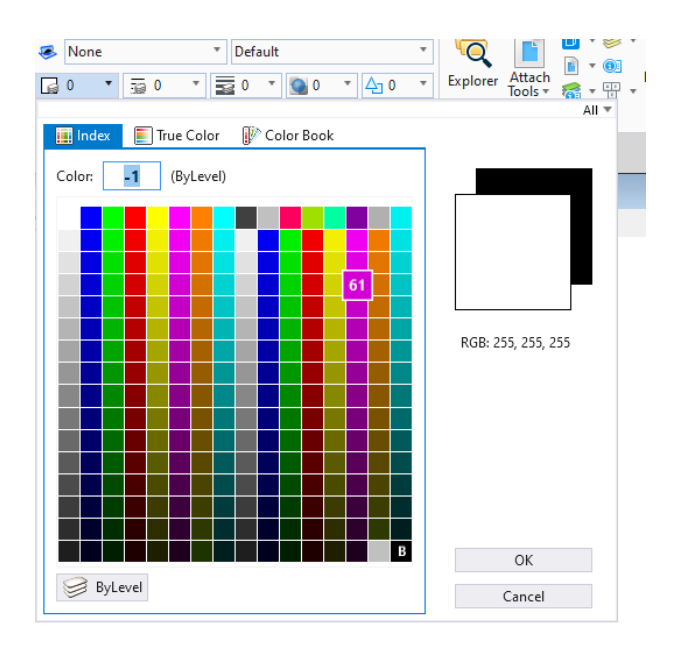

## What are levels used for?

Levels are used for many purposes which include setting the line style, line weight, and color of elements within a drawing. Levels can also be used to hide or show specific design elements with a drawing. They can also be used to determine the overall quantity of a specific work item, such as the total length of curb or square footage of concrete.

- Using the "Extend Line" Tool to shorten the vertical street
  - 1. From the Modify ribbon group, select the **Extend Line** Tool.
    - Note if the Extend Line Tool icon is not shown, you may need to select the drop down next to the Insert Vertex Tool as shown below to locate the tool.

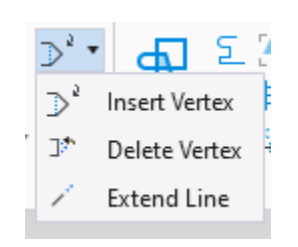

- 2. In the dialog box enter a distance of -30' (note the "-" symbol implies that the line will be shortened) and check the "From End" box.
- 3. Select the outside end of the six vertical lines to shorten them.

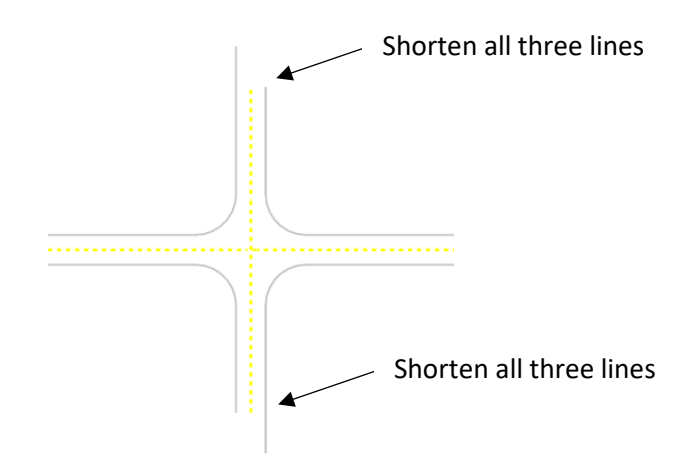

- Using the Mirror Tool to place adjacent streets
  - 1. From the drop down next to the **Fence** Tool located within the Selection ribbon group, select **Place Fence**.
  - 2. In the Place Fence tool dialog box, set "Fence Type" to Block, and "Fence Mode" to Overlap. Click and drag to place a fence around the entire intersection.
  - 3. From the *Manipulate* ribbon group, select the **Mirror** Tool.
  - 4. Set the Mirror Tool dialog box to the settings shown below.

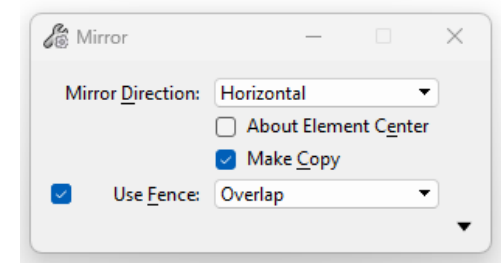

5. Select the end of one of the lines so that your mirrored copy connects to the original intersection. Click to accept the mirrored copy.

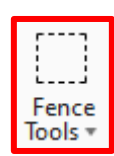

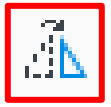

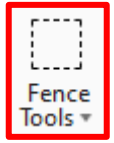

- 6. Again, using the **Place Fence** Tool, place a fence around the two intersections.
- 7. Select the **Mirror** Tool and keep the settings the same as shown in step four, except now change the "Mirror Direction" to "Vertical".
- 8. Snap to the end of one of the horizontal lines and click to accept.
- 9. Click the Fit View button. Your drawing should now look as shown below.

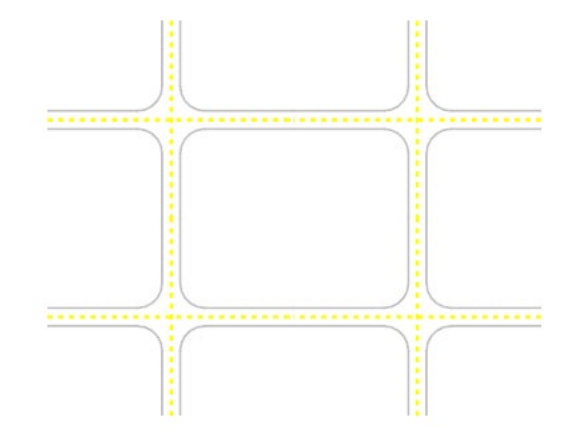

- Use a combination of the tools described in this lesson to complete the city tract
  - 1. Place a fence around the streets in the upper right corner of the street grid. Ensure that the Fence Mode is set to "Overlap".
  - 2. Use the **Rotate** Tool to copy and rotate the fenced streets 150 degrees. Be sure to keep the centerlines of the streets connected. Do not worry about connecting the curb lines yet.

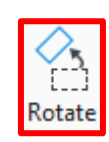

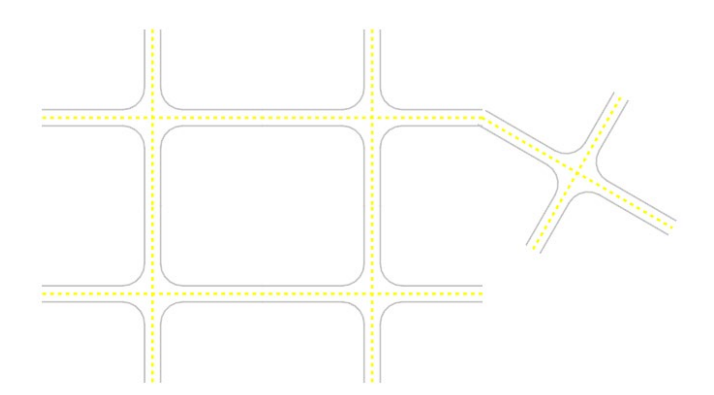

3. From the *Modify* ribbon group, use the **Trim to Element** Tool to connect the street lines in the lower right. First, select the line you wish to extend, then, the line you wish to extend to. Repeat until all lines are connected.

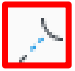

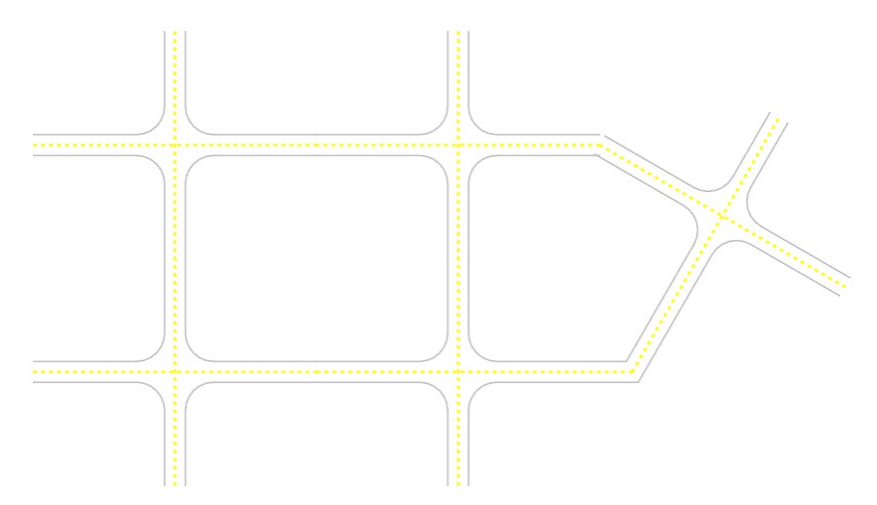

- 4. Use the **Construct Circular Fillet** Tool to fillet the connections of the streets. In the Construct Circular Fillet Tool settings window, set the Radius to 75'.
- 5. From the *Placement* ribbon group, select the **Place Point or Stream Curve** tool to draw a pond (shape does not matter) in the middle block of streets. Note: You may need to select the drop down next to the "Place Multi-Line" Tool to locate the tool as shown in the figure below.

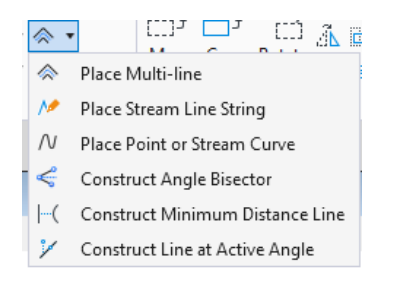

6. Place the linework for the pond on the Drain \_Pond level.

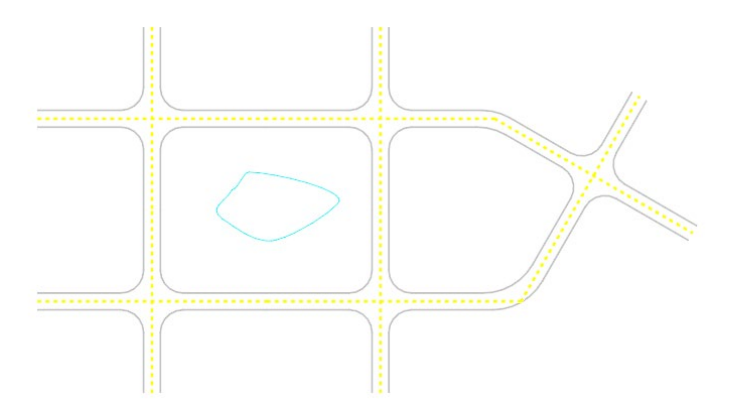

7. Set the active attributes to the E\_BNDY\_Property Line level

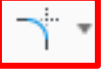

- 22
- 8. From the *Manipulate* ribbon group, select the **Move Parallel** Tool. In the dialog box, turn on the Make Copy and Use Active Attributes check boxes and set the Distance to 124'. Copy the curb lines backward to make the rear property lines as shown below.

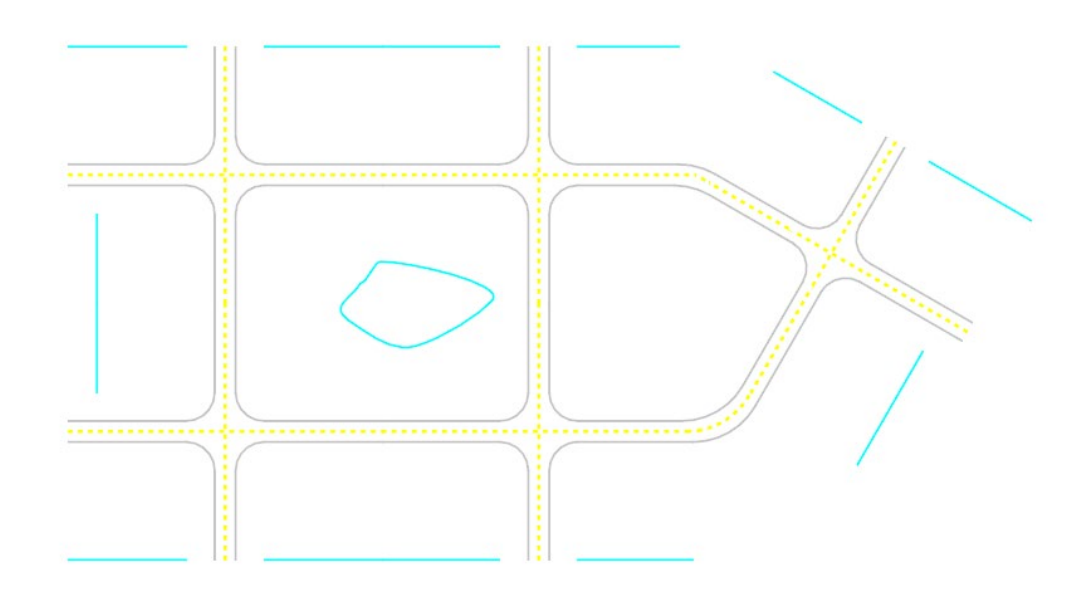

- 9. Use the Trim to Element Tool to extend property lines to meet the street edges.
- 10. Use the **Move Parallel** Tool to make lots 50' wide, and place the copied property lines on the E\_BDNY\_Property Line level. Note: The end lots of some blocks may be slightly larger than 50'.
- 11. Use the **Trim Multiple** and **Trim to Element** Tools to extend/trim the property lines to match the figure below.

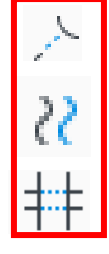

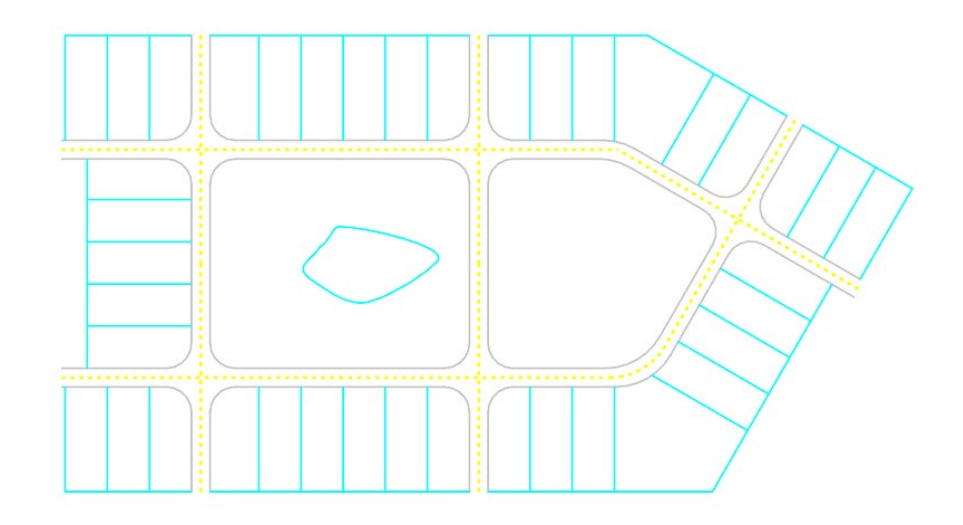

#### Task 5: Printing and Labeling the City Tract Drawing

- Using the text editor to add street name labels
  - 1. Set the active level to "Draft\_Plan\_Labels" and change the level color to white.
  - 2. Select the *Annotate* ribbon tab and select the **Place Text** Tool found within the *Text* ribbon group.
  - 3. Within the text editor, set the font style to Cambria and font size to 0.025.
  - 4. Label the streets as shown below. Note the text dialog box shown below can be used to change the angle at which the text is placed.

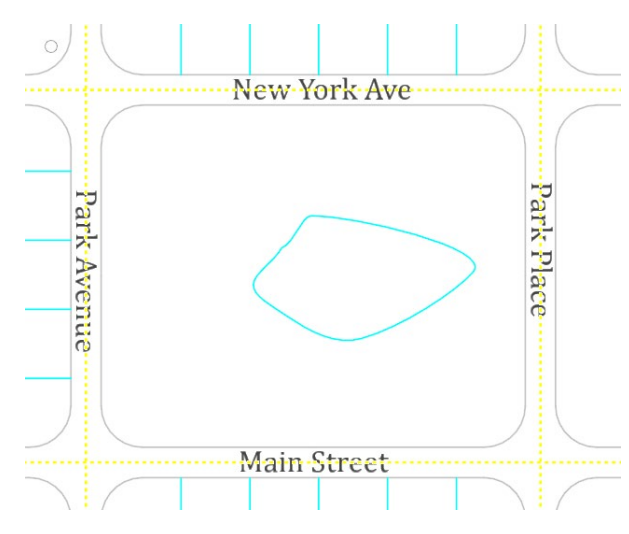

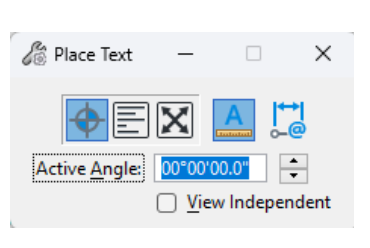

- 5. Copy the text for "Main Street" by using the Copy Tool found within the Manipulate ribbon group and place it within the open area to the right of "Park Place" street.
- 6. Double click the copied text to open the text editor. Delete and replace the "Main Street" text with your name and today's date as shown below.

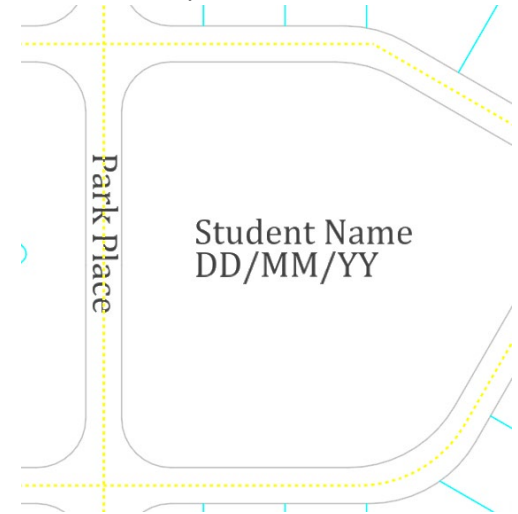

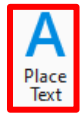

- Printing the City Tract Drawing
  - 1. Use the **Place Fence** Tool around the entire city tract map.
  - 2. Select *Print*, found under the *File Tab*. Under the print menu, select Print.
  - 3. Use the print settings shown in the figure below.

| Vint Microsoft Print to PDF (printer.pltcfg)        | - 🗆 🗙  |
|-----------------------------------------------------|--------|
| File Settings Resymbolization                       |        |
|                                                     |        |
| Printer and Paper Size                              |        |
| 📸 Windows printer 🔹                                 |        |
| Microsoft Print to PDF                              |        |
| Legal 🔹                                             |        |
| Total area is 14 x 8.5 in. 🗹 Full                   |        |
| Landscape  Send to printer                          | ۲y     |
| Area: Fence Rasterized                              |        |
| View: View 1                                        |        |
| Color: True Color  Copies: 1 Show design in preview | 1      |
| Scal <u>e</u> : 94.434 <u>R</u> otation:            | None 🔻 |
| Size: 11.000 5.993 in. 🕂 Maximize                   |        |
| <u>O</u> rigin: 1.500 1.254 in. Value-center        |        |
| Pen table:                                          | / X    |
| Design script:                                      | / X    |
|                                                     | Print  |

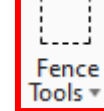